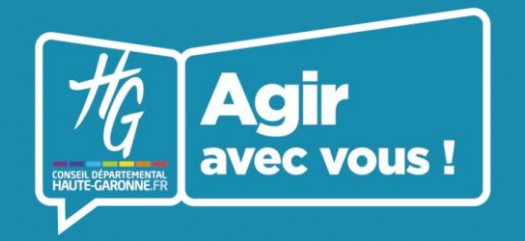

Portail Haute-Garonne Partenaires Fiche d'identité

#### Fiche pratique N°2

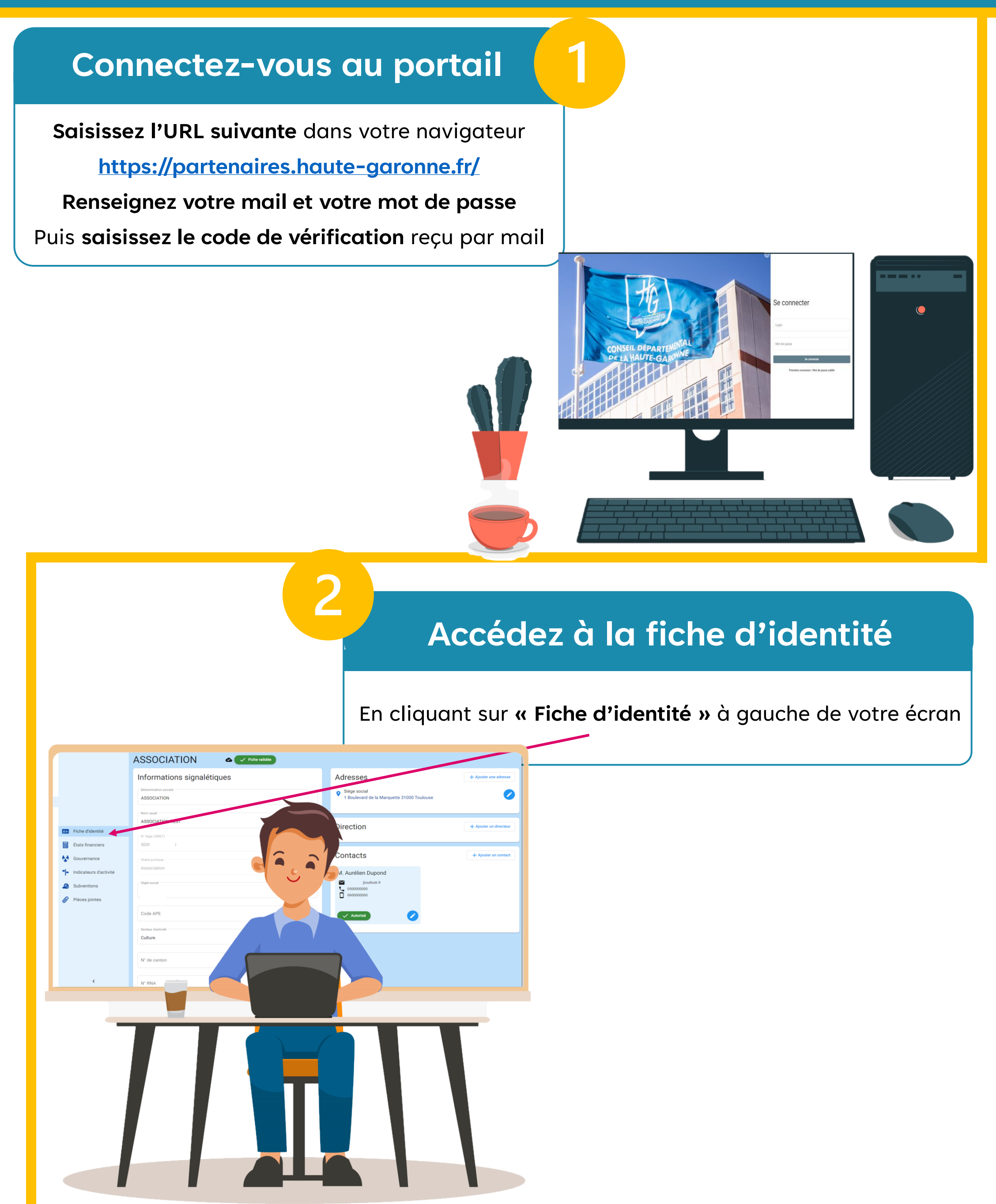

# Modifiez les informations signalétiques

- 1. Mettez à jour les informations pré renseignées
- 2. Si manquantes, renseignez-les
- 3. Ne pas modifier les informations suivantes :
  - × Numéro SIRET
  - \* Statut juridique
  - × Numéro et libellé du canton
  - **×** Durée de fin de vie

Informations signalétiques

Informations signalétiques
Informations admended en la secondation de la secondation de

# **Modifiez les autres informations**

- 1. Cliquez sur + Ajouter une adresse pour ajouter une adresse complémentaire
- 2. Cliquez sur + Ajouter un directeur pour ajouter un contact responsable de l'association
- 3. Cliquez sur + Ajouter un contact pour ajouter un contact membre de l'association (une fois ajouté, et pour demander au Département de valider son accès, cliquez

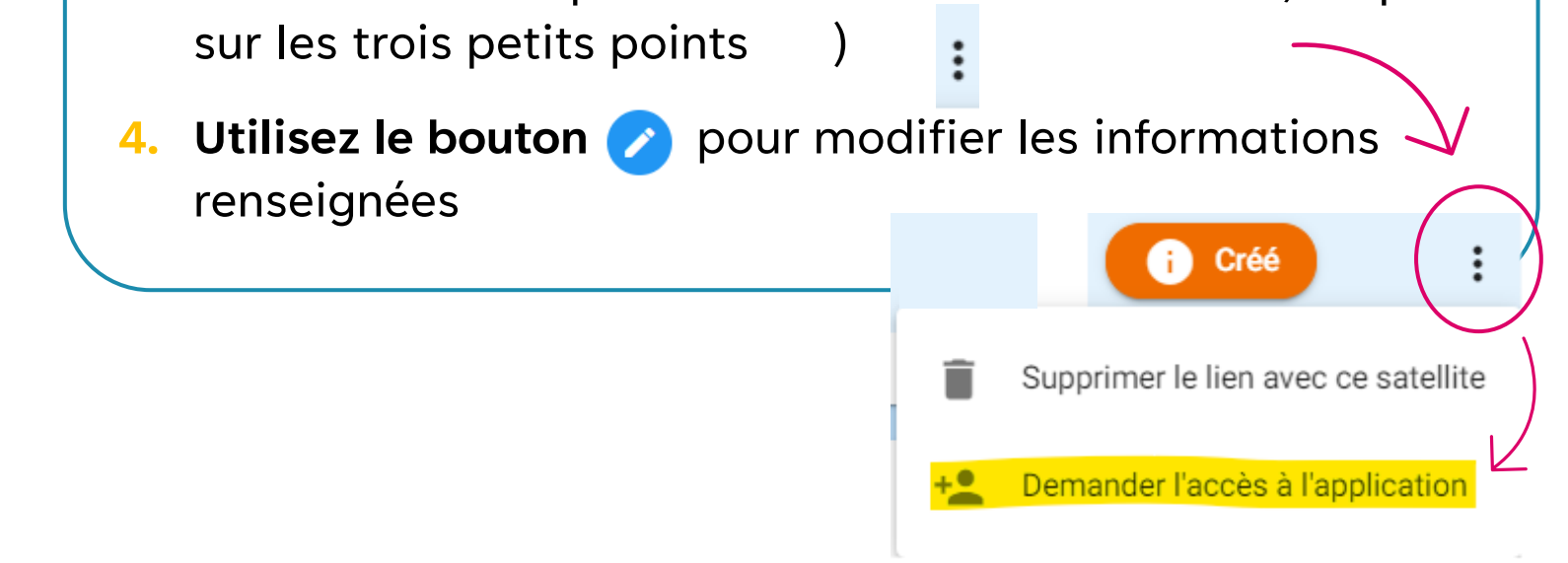

5

## Demander la validation

Une fois modifiée votre fiche d'identité passe au statut « Fiche brouillon ». Vos informations doivent être validées par le Département. Pour demander la validation, cliquez sur le bouton Soumettre la fiche (disponible en haut à droite de votre écran)

|                           |              | Soumettre la fi       |
|---------------------------|--------------|-----------------------|
| nformations signalétiques | Adresses     | + Ajouter une adresse |
| Dénomination sociale      | Siège social |                       |
| Nom usue!                 |              |                       |
|                           |              |                       |
|                           |              |                       |
|                           |              |                       |
|                           |              |                       |
|                           |              |                       |
|                           |              |                       |

### Vos informations sont à jour !

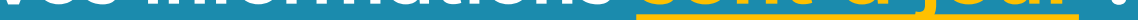

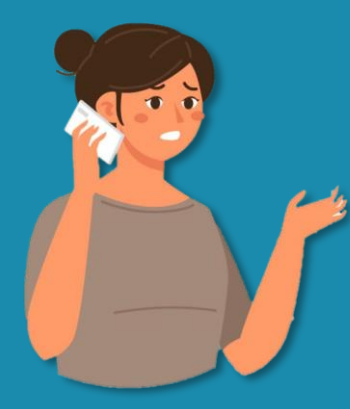

### Une question ? Besoin d'aide ?

Appelez-nous au 05 34 33 17 17

### Ou écrivez-nous à

Haute-Garonne.Partenaires@cd31.fr

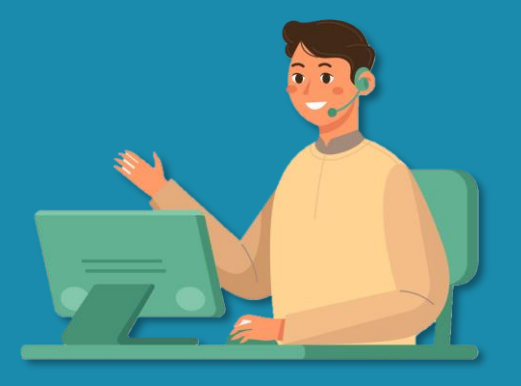